# Republic Services Mobile App How to download the app and link your account

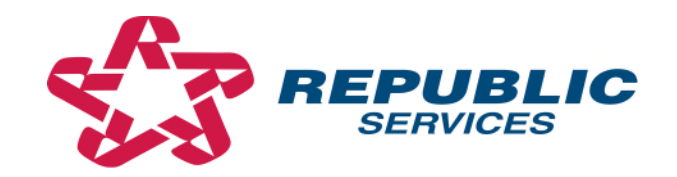

# Find 'Republic Services' app on App Store or Google Play

- 1. Go to your wherever you download apps\*.
- 2. Type in 'Republic Services' into the search bar.
- 3. Click on the 'Republic Services' app to download.

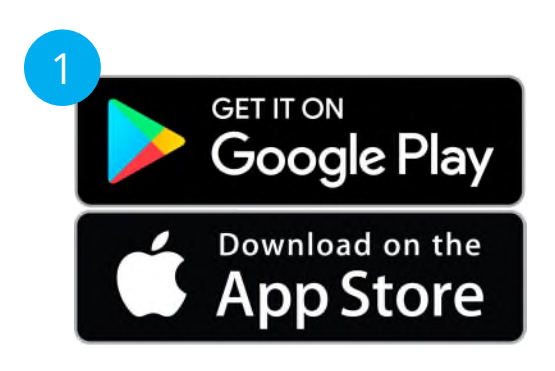

| Repu   |                       | (          | Ca  | ncel      |
|--------|-----------------------|------------|-----|-----------|
| republ | c services            |            |     |           |
| republ | c bank                |            |     |           |
| republ | c tv                  |            |     |           |
| republ | c                     |            |     |           |
| républ | que in Stories        |            |     |           |
| republ | c services, inc. in D | levelopers |     |           |
| republ | ca in Watch Apps      |            |     |           |
| républ | que                   |            |     |           |
| republ | c bank mobile app     |            |     |           |
| republ | c finance             |            |     |           |
| republ | ca domino             |            |     |           |
| republ | can                   |            | -   | -         |
| W      | erty                  | y u i      | 0   | р         |
| a s    | d f g                 | h j        | k   | L         |
| z      | x c v                 | b n        | m   | $\otimes$ |
| 3      | space                 | e          | sea | rch       |
| Æ      |                       |            |     | ,0,       |

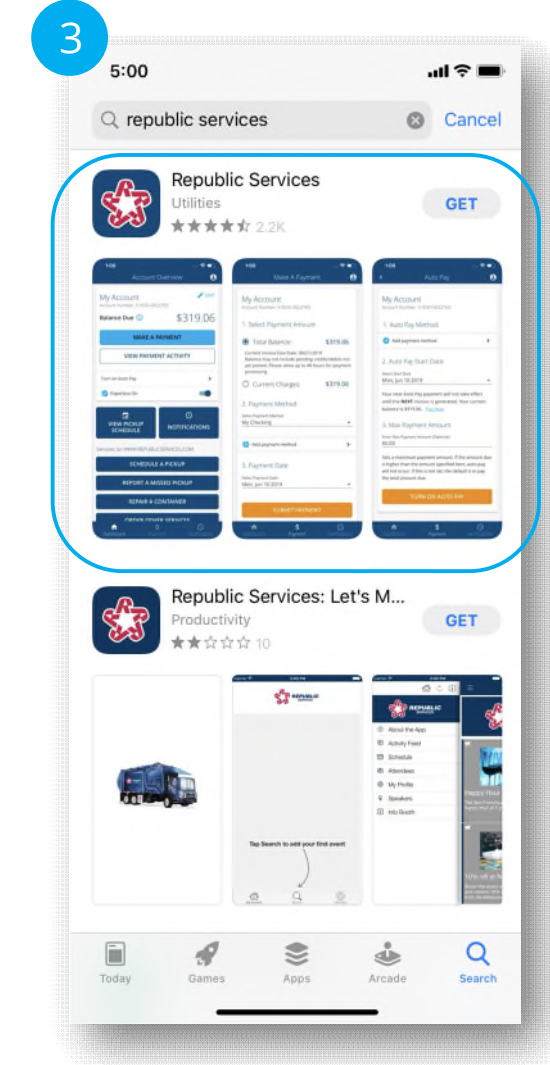

\*The screenshots in this demo were made using an iOS phone. Please note certain steps and visuals may vary slightly for Android phone and tablet users.

#### Creating an online account

#### If you already have an online account, please skip to slide 5.

- 1. Click on the 'Sign Up' link.
- 2. Fill out your information.
- 3. Choose a secure password and follow the guidelines.
- 4. Click 'Sign Up'.

| .ul ≎ ■                          | 5:00                                                   | .ıl ? ■5            | 00                                                                                                    | \$                                                                                                    |  |
|----------------------------------|--------------------------------------------------------|---------------------|----------------------------------------------------------------------------------------------------|----------------------------------------------------------------------------------------------------|--|
| EPUBLIC <sup>®</sup><br>Services |                                                        | c <sup>.</sup>      | REPUBLIC<br>SERVICES                                                                                                    |                                                                                                    |  |
|                                  | Jane                                                   | Ja                  | ne                                                                                                    |                                                                                                    |  |
| <b>\$</b> >                      | Smith                                                  | Sn                  | nith                                                                                                    |                                                                                                    |  |
|                                  | Jane.Smith@email.com                                   | Ja                  | Must include at least 8 characters<br>Lower case letters (a-z)<br>Upper case letters (A-Z)<br>Numbers or special characters |                                                                                                    |  |
| count? Sign Up                   |                                                        | <b>♥</b> Pa         | ssword                                                                                                    | Ø                                                                                                    |  |
|                                  | Already have an account?                               | Login               | Already have an account? Login                                                                                              |                                                                                                    |  |
|                                  | By signing up you agree<br>Terms of Service and Privac | to the<br>cy Policy | By signing up you agree to the<br>Terms of Service and Privacy Policy                                                       |                                                                                                    |  |
| gin                              | Sign Up                                                |                     | Sign Up                                                                                                    |                                                                                                    |  |
|                                  | Jin Up                                                 | sin sign Up         | sinces count? Sign Up                                                                                                    | FUDLLC     FUDLLC     Jane     Jane     Smith     Jane.Srith@email.com     Jane.Srith@email.com |  |

# Verifying email address for your online account

1. Confirm you have submitted the correct email address.

*-If correct, wait for the verification email. -If not, use the links at the bottom for help.* 

- 2. Click on 'Confirm my email address' link found in your email message. *-The link will redirect you to a web browser.*
- 3. Login to the site using your new account email address and password.

| 5:00                                                                                                    | ul≎∎·       | 5:00                                                                                                    |                                                          | .ul 9                   |                       | 5:00                                                                                                    |                  |                 | ul 🕆 🖿                       |             |
|----------------------------------------------------------------------------------------------------|-------------|----------------------------------------------------------------------------------------------------|----------------------------------------------------------|-------------------------|-----------------------|----------------------------------------------------------------------------------------------------|------------------|-----------------|------------------------------|-------------|
|                                                                                                    | Logout      | <                                                                                                    | ¥ 1                                                      |                         |                       | Done                                                                                                    | republics        | ervices.com     | AA C                         |             |
| Verify Your Email                                                                                                    |             | Please Verify Y                                                                                          | ′our Email for Y                                         | 'our                    |                       | <b>4b</b>                                                                                                    | 2                |                 | <u>]</u>                     |             |
|                                                                                                    |             | Republic Servi                                                                                           | ces Profile Inbo                                         | ×                       | ☆                     | ¢ <sup>A</sup> ∂ R                                                                                                    | EPUBLIC          |                 | =                            |             |
|                                                                                                    |             | Republic Services                                                                                        |                                                          | 4                       |                       | 6-8                                                                                                    | SERVICES         |                 |                              |             |
| We have sent a verification email to:<br>jane.smith@email.com                                                                         |             | to me v                                                                                                  | Search Site                                              |                         |                       |                                                                                                    |                  |                 |                              |             |
| Once your email is verified, tap "Check Again"<br>and you will be able to access all of the features<br>associated with your account. |             |                                                                                                    |                                                          |                         |                       | Manage Your Account                                                                                                    |                  |                 |                              |             |
|                                                                                                    |             | Welcome to My Resource <sup>TM</sup> from Republic Services.                                             |                                                          |                         |                       | You spoke and we listened. We have enhanced you<br>online account to make it easier and faster for you t<br>sign in and manage your account |                  |                 |                              |             |
| Check Again<br>Having Trouble?                                                                                                    |             | To complete the re<br>your email address<br>Confirm my email                                             | egistration process<br>s by clicking the fol<br>address. | please ve<br>lowing lin | rify<br>k:            |                                                                                                    | agir in and mane | ige your accour | 1.                           |             |
|                                                                                                    |             | If you experience any issues with your account,<br>please contact us.<br>Thank you,<br>Republic Services |                                                          |                         |                       | Login to your account Email                                                                                                    |                  |                 |                              |             |
|                                                                                                    |             |                                                                                                    |                                                          |                         |                       | Email /                                                                                                    | Address          |                 | ~                            |             |
|                                                                                                    |             |                                                                                                    |                                                          |                         |                       | Passwor                                                                                                    | d                | forgot your p   | assword?                     |             |
|                                                                                                    |             | Please Do Not Reply To This Email. This mailbox is not monitored and you will not receive a response.    |                                                          |                         | Password  Remember Me |                                                                                                    |                  |                 |                              |             |
|                                                                                                    |             |                                                                                                    |                                                          |                         |                       |                                                                                                    |                  |                 | his is not my email address. | hange Email |
| cannot find my verification email.                                                                                                    | esend Email | ← Reply                                                                                                  | ı ب                                                      | Forward                 |                       |                                                                                                    | >                | Û               | e                            |             |
|                                                                                                    |             |                                                                                                    |                                                          |                         |                       |                                                                                                    |                  |                 |                              |             |

# Linking your account

- After you've verified your email address, login to the Republic Services app.
   You may have to close the app and open it back up if the login screen is not visible.
- 2. Click on 'Link Account'. -The link will redirect you to a web browser.
- 3. Once on the web browser, click 'Link Account' again.

-You may need to login to the web browser

if you do not see the 'Link Account' page.

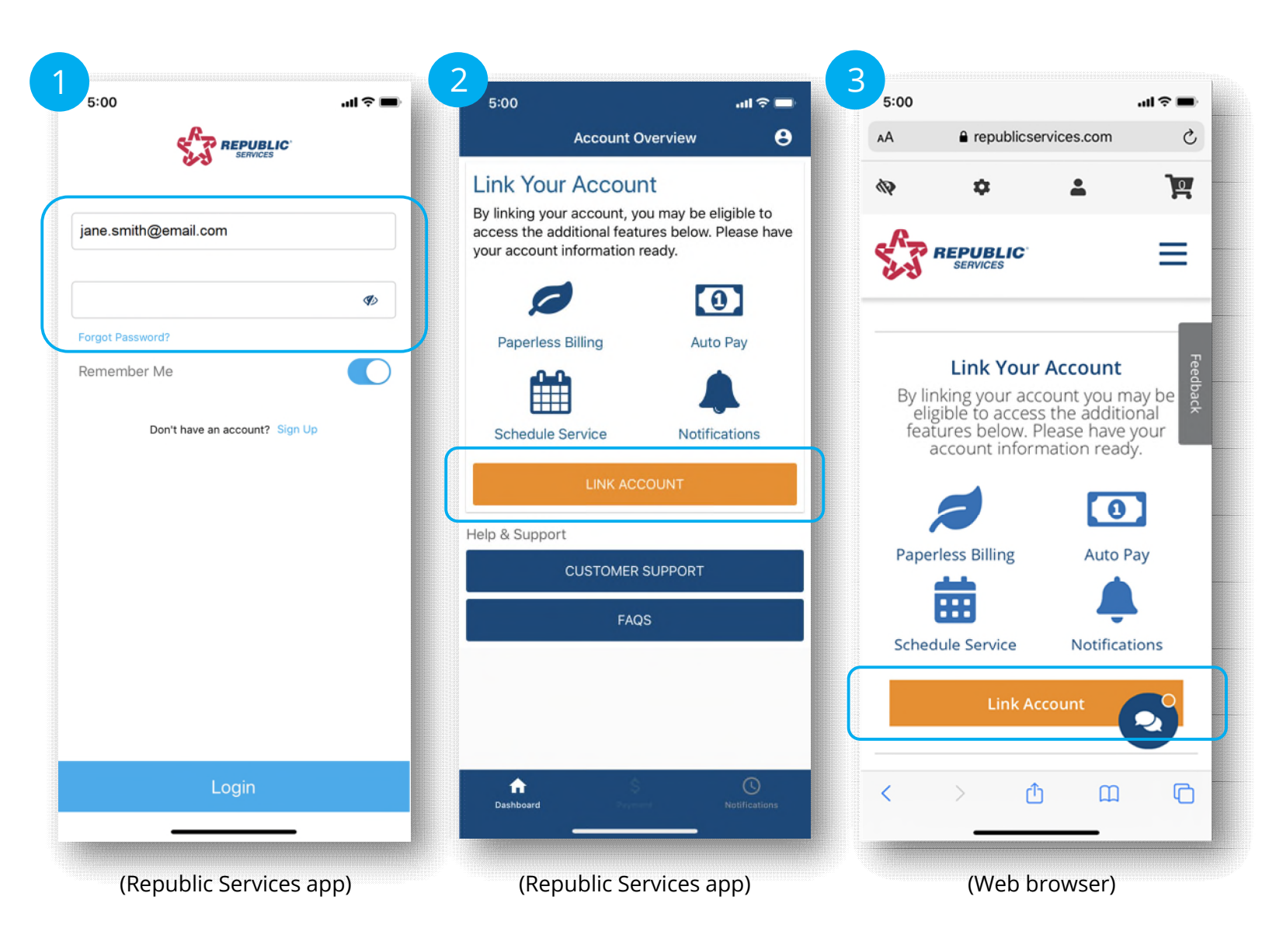

### Providing your service address

- Once you are redirected to the 'Link Account' page, scroll down to the bottom.
   *Watch the video to learn about the linking* process and your online account benefits!
- 2. Enter service address and click 'Verify Address'.
- 3. If the address in the light blue box is correct, click 'Use Address'.

| 5:00 ul 🗢 🗖                                                                                               |                                                                                       |                         | 5:00                     |                                      |                               | ul≎∎ | 5:00       |                                     |                                                | .ul 🗢 🔳 |   |
|----------------------------------------------------------------------------------------------------|---------------------------------------------------------------------------------------|-------------------------|--------------------------|--------------------------------------|-------------------------------|------|------------|-------------------------------------|------------------------------------------------|---------|---|
| A a republics                                                                                             | services.com                                                                          | C                       | AA                       | republics                            | services.com                  | 5    | AA         | a republ                            | icservices.com                                 |         | C |
|                                                                                                    | 2                                                                                     | ¥<br>≡                  | Provid<br>accou<br>accou | de your serv<br>int number t<br>int. | ice address ar<br>o link your | nd   | 1<br>Stre  | Provide S<br>Found On<br>et Address | ervice Address<br>Your Invoice                 |         |   |
| 💉 Link                                                                                                    | Account                                                                               | 7                       |                          | Provide Serv<br>Found On Ye          | rice Address<br>our Invoice   |      | 18<br>City | 500 N Allied V                      | Vay                                            |         |   |
| dback                                                                                                    |                                                                                       | Stree                   | et Address               | /                                    | Feedback                      | Ph   | oenix      |                                     |                                                |         |   |
| Online Bill P                                                                                             | ay User Guide                                                                         | П                       | City                     | penix                                |                               |      | Stat<br>AZ | e 🗸                                 | Zip / Posta                                    | al Code |   |
| /elcome to your R<br>nline account. In c<br>ay, we need to lin                                            | epublic Servio<br>order to utiliz<br>k your invoice                                   | ces<br>e bill<br>e with | State<br>AZ              | ~                                    | Zip / Postal Co<br>85054      | de   |            | Is this<br>18500<br>PHOE            | your address?<br>N ALLIED WAY<br>NIX, AZ 85054 |         |   |
| our Republic Servi<br>rocess is two simp<br>uestions please w<br>nore information o<br>nline representati | ices Account.<br>ble steps. If yo<br>atch the vid<br>or <u>chat now</u><br><u>ve.</u> | The<br>ou have          |                          | Verify A                             | ddress >                      | 3    |            | Use                                 | ry Again<br>Address >                          | C       |   |
| : > c                                                                                                    | <u>т</u>                                                                              | G                       |                          | > (                                  | <u>ъ</u> п                    | C    | <          | >                                   | <u>۵</u>                                       | ב (     | - |
|                                                                                                    |                                                                                       |                         |                          |                                      |                               |      |            |                                     |                                                |         |   |

#### Providing your account and invoice number

If your address is a part of a municipal account, you will not have to enter an account number. Please skip to slide 8.

- 1. Enter your account number. Click 'Link Account'.
  - -Your account number can be found in the upper right hand corner of your invoice.
- 2. You may be prompted to verify the account. If so, enter the invoice number. Click 'Link Account'.
  - The invoice number can be found in the upper right-hand corner of the invoice beneath the account number.

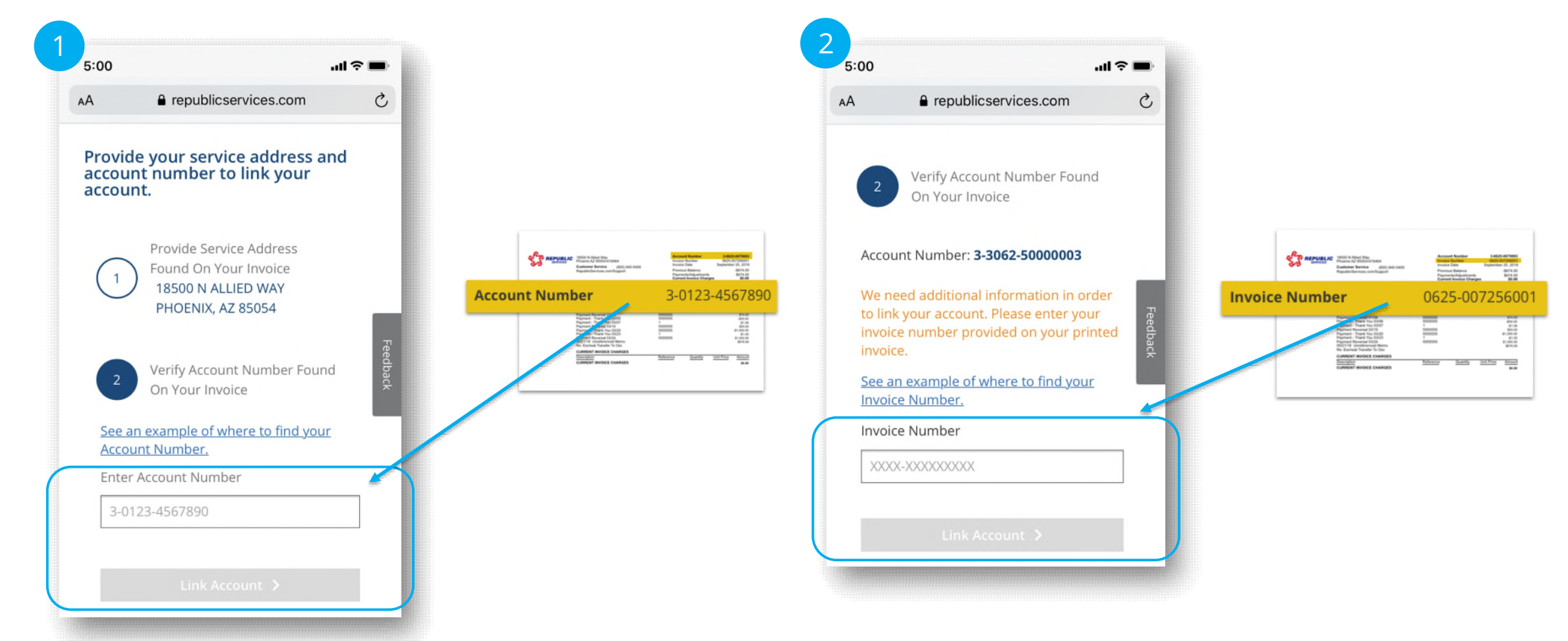

#### Congratulations! Your account is now linked!

You can now set up auto-pay, view your pick up schedule, choose how you receive notifications, and more!

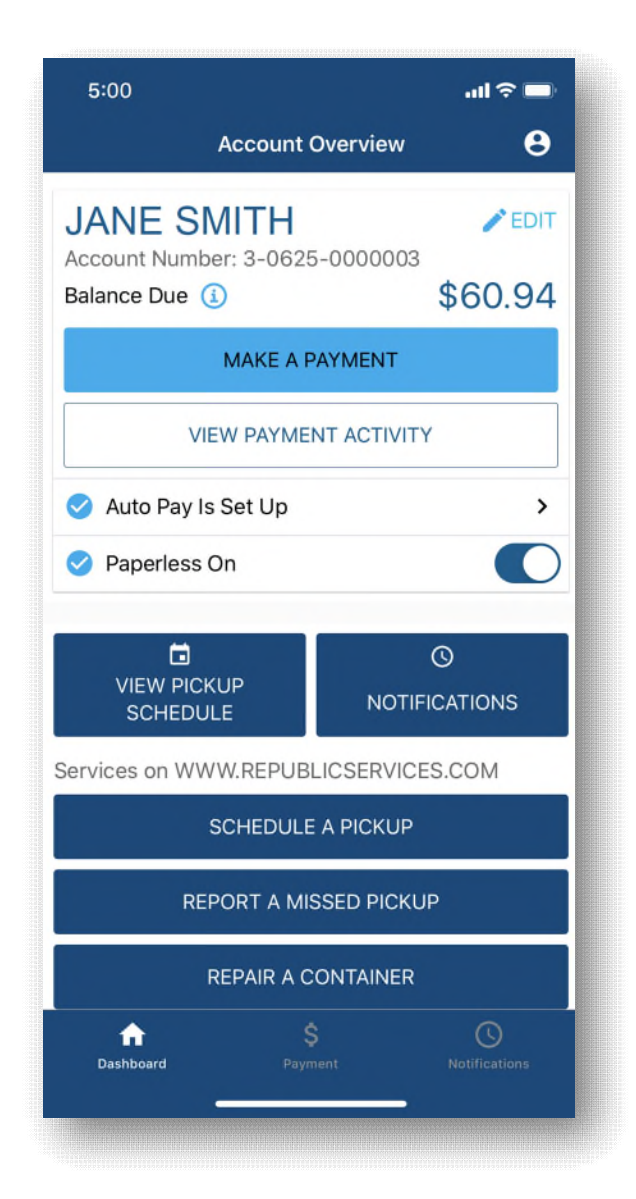